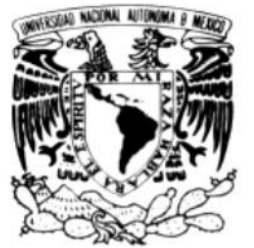

SECRETARÍA GENERAL

Dirección General de Incorporación y Revalidación de Estudios Subdirección de Incorporación

## **AVISO**

Vniver4dad NacionaL AvFnºma de Mexico

ASUNTO: Registro de información sobre cumplimiento de capacitación y/o actualización docente 2019-2020

## Directores Técnicos de las Instituciones con Estudios Incorporados a la UNAM Presentes

Como es de su conocimiento, cada ciclo escolar, las instituciones incorporadas deben informar a esta Dirección General lo relativo al cumplimiento de la disposición 150, inciso p. del Manual de Disposiciones y Procedimientos para el Sistema Incorporado de la UNAM, que establece la acreditación de, al menos, 20 horas anuales de capacitación o actualización por parte de cada uno de sus docentes.

Debido a las condiciones de confinamiento implantadas por la emergencia sanitaria, nos vimos en la necesidad de prorrogar la captura del cumplimiento referido para el ciclo escolar 2019-2020, de tal manera que, de forma excepcional, solicito a ustedes realizar este proceso del **7 al 21 de mayo** del año en curso.

Considerando que el periodo para la acreditación de los cursos respectivos concluyó en mayo/junio de 2020, el registro de la información de cada profesor deberá realizarse tomando como referencia dicha conclusión, a través de los Servicios en Línea de nuestra página electrónica, en la opción "Registro de capacitación docente".

A efecto de orientarles sobre el llenado de la información, nos permitimos adjuntar el **instructivo anexo**. En caso de requerir orientación adicional, favor de enviar un correo electrónico a controldocente@dgire.unam.mx o llamar al teléfono 55 5622 6032.

Aprovecho para hacerles llegar un saludo cordial.

Atentamente "POR MI RAZA HABLARÁ EL ESPÍRITU" Ciudad Universitaria, Cd. Mx., 5 de mayo de 2021 El Subdirector

Mtro. Alejandro Ruiz Ocampo

## ANEXO

## INSTRUCTIVO PARA EL REGISTRO DEL CUMPLIMIENTO DE LA CAPACITACIÓN O ACTUALIZACIÓN DOCENTE PARA EL CICLO 2019-2020

- 1. Ingresar al apartado de Servicios en Línea de la página www.dgire.unam.mx y seleccionar en el menú **Directores Técnicos**. Para el ingreso a los servicios en línea deberán utilizar la clave y contraseña correspondientes.
- 2. En el programa SICE entrar al apartado de profesores.

|               | Universidad Nacional Autónoma de México | Dirección General de Incorporación y Revalidación de Estudios                                                                                                    | 2      |
|---------------|-----------------------------------------|----------------------------------------------------------------------------------------------------|--------|
| S             | ICE =                                   | 0                                                                                                    |        |
| 希 Inicio      | Inicio Página principal                 |                                                                                                    | Inicio |
| Profesores    |                                         |                                                                                                    |        |
| ? Ayuda       |                                         | 🎢 Bienvenido                                                                                                    |        |
| 🖒 Cerrar sesi | ón                                      | Utilizar el menú en la barra izquierda para navegar en esta aplicación                                                                                              |        |
|               |                                         |                                                                                                    |        |
|               |                                         |                                                                                                    |        |
|               |                                         |                                                                                                    |        |
|               |                                         |                                                                                                    |        |
|               |                                         |                                                                                                    |        |
|               |                                         |                                                                                                    |        |
|               |                                         |                                                                                                    |        |
|               |                                         |                                                                                                    |        |
|               | Hecho en México. Dirección General      | de Incorporación y Revalidación de Estudios (DGIRE), Universidad Nacional Autónoma de México (UNAM), todos los derechos reservados 2019<br>Ver aviso de privacidad. | ).     |

3. Desplegará el icono de "Registro Cursos".

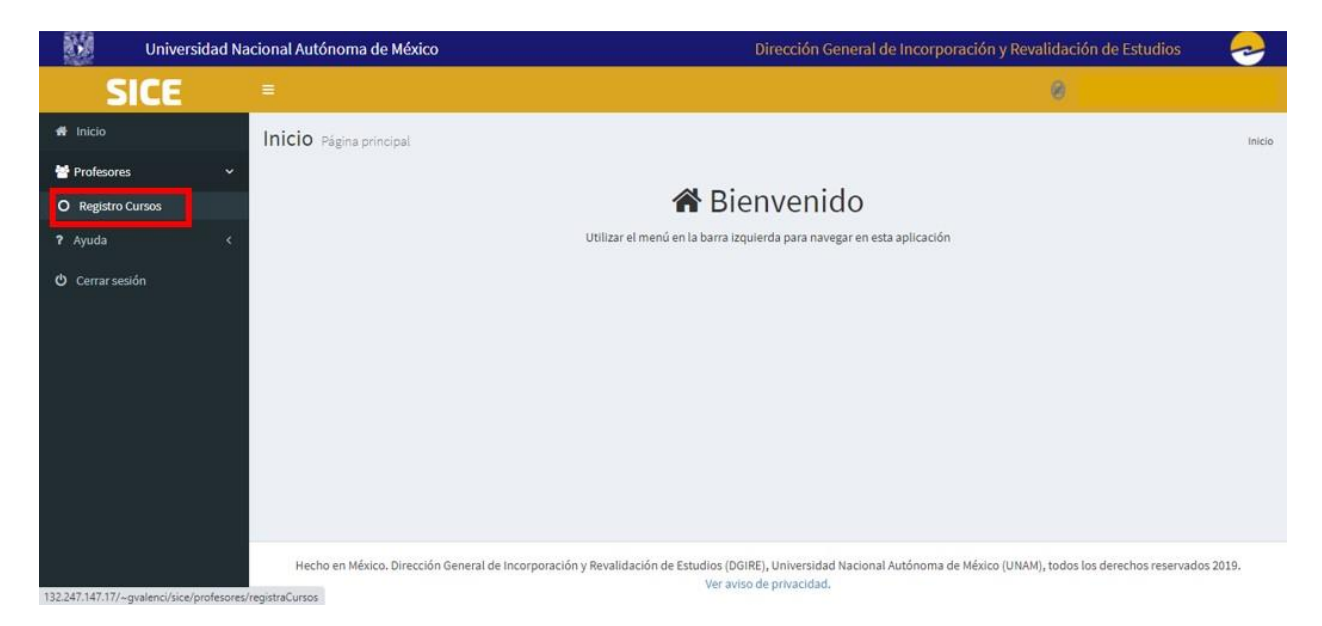

4. Oprimir "Registro de Cursos" y se visualizará la "Actualización Docente" con toda la planta docente de la institución. Ingresar a "Registro de cursos" del profesor seleccionado.

| 83           | Universida | id Na | cional A | \utón | ioma de         | Méxio          | o    |             |              |        | Dirección General d    | e Incorpo | oración y Revalidaci | ón de Estudi | ios 😞               |
|--------------|------------|-------|----------|-------|-----------------|----------------|------|-------------|--------------|--------|------------------------|-----------|----------------------|--------------|---------------------|
| S            | ICE        |       |          |       |                 |                |      |             |              |        |                        |           | ۲                    |              |                     |
| 🖶 Inicio     |            |       | Actu     | Ializ | ación           | Doce           | ente | 1           |              |        |                        |           |                      |              | Inicio > Consulta   |
| Profesores   |            | ~     |          |       |                 |                |      |             |              |        |                        |           |                      |              |                     |
| O Registro C | Cursos     |       | Regist   | rados |                 |                |      |             |              |        |                        |           |                      |              |                     |
| ? Ayuda      |            | <     |          |       |                 |                |      |             | <br>         |        |                        |           |                      |              |                     |
| 🖒 Cerrar ses | ión        |       | Mostrar  | 10    | v regis         | stros          |      |             |              |        |                        |           | Buscar Pro           | ofesor:      |                     |
|              |            |       |          |       |                 |                |      |             | Lista        | a de j | profesores registrados |           |                      |              |                     |
|              |            |       | No.      |       | Estatu<br>Profe | is del<br>2507 | 1F   | #Expediente | Cve. Plantel |        | CURP                   |           | Nombre               |              | Editar              |
|              |            |       | 1        |       |                 |                |      |             |              |        |                        |           |                      |              | C                   |
|              |            |       | 2        |       |                 |                |      |             |              |        |                        |           |                      |              | Cursos              |
|              |            |       | 3        |       |                 |                |      |             |              |        |                        |           |                      |              | Registrar<br>Cursos |
|              |            |       | 4        |       |                 |                |      |             |              |        |                        |           |                      |              | Registrar           |

5. Al ingresar a "Registro de Cursos" ingresará al apartado de "Registrar Profesor" desplegará datos personales del profesor y un apartado de "Actividad de formación y/o capacitación docente", dar click en el ícono de "+ Agregar".

| A Inicio                                          | Registrar profesor                                                                                          |                                | Inicio > Registro |
|---------------------------------------------------|----------------------------------------------------------------------------------------------------|--------------------------------|-------------------|
| 🖶 Profesores 🗸 🗸                                  | A continuación debe llenar los datos requeridos                                                             |                                |                   |
| O Registro Cursos<br>? Ayuda <<br>O Cerrar sesión | CURP:(*)                                                                                                    | Número<br>de<br>expediente:    |                   |
|                                                   | Datos personales                                                                                            | Primer apellido (*)            | Segundo apetlido  |
|                                                   | Género (*)                                                                                                  | Fecha de nacimiento            |                   |
|                                                   | Correo electrónico (*)                                                                                      | Correo electrónico alternativo |                   |
|                                                   | Teléfono principal (*)                                                                                      | Teléfono alternativo:          |                   |
|                                                   | Actividades de formación y /o capacitación docente<br>Actividades de formación y /o<br>capacitación docente |                                |                   |
|                                                   |                                                                                                    | Cancelar Actualizar            |                   |

6. Al ingresar, desplegará todos los campos en los que se pondrá la información del o los cursos y al terminar se dará click en "Agregar".

| deneral 1                                      |               | resiance nationento |               |     |
|------------------------------------------------|---------------|---------------------|---------------|-----|
| Agregar Actividades de formación y /o capacita | ación docente |                     |               |     |
| Institución que impartió                       |               |                     |               |     |
| Seleccione                                     | ~             |                     |               |     |
| Nombre del curso                               |               |                     |               |     |
| Nombre del curso                               |               |                     |               |     |
|                                                | h             |                     |               |     |
| Area de formación o actualización              |               |                     |               |     |
| Seleccione                                     | ~             |                     |               |     |
| Tipo de actividad                              |               |                     |               |     |
| Seleccione                                     | ×             |                     |               |     |
| Tipo de institución que impartió               |               |                     |               |     |
| Seleccione                                     | ~             |                     |               |     |
| Nombre de la institución que impartió          |               |                     |               |     |
| Nombre de la Institución que impartió          |               |                     |               |     |
| Fecha de inicio                                | F             | echa de termino     |               |     |
| dd/mm/aaaa                                     |               | dd/mm/aaaa          |               |     |
| Horas de curso                                 |               |                     |               |     |
| O 000                                          |               |                     |               |     |
|                                                |               |                     |               | _   |
|                                                |               |                     | Cancelar Agre | şar |
|                                                |               |                     |               |     |

 Si la información se ingresó correctamente saldrá un icono verde con la leyenda de "Consultar Actividad de formación y/o capacitación docente Registrados".

| Actividades de formación y /o + Agregar Q Consultar Actividades de formación y /o capacitación docente Registrados capacitación docente |
|----------------------------------------------------------------------------------------------------|
|                                                                                                    |

8. Al ingresar en el icono se podrá visualizar la información cargada al profesor.

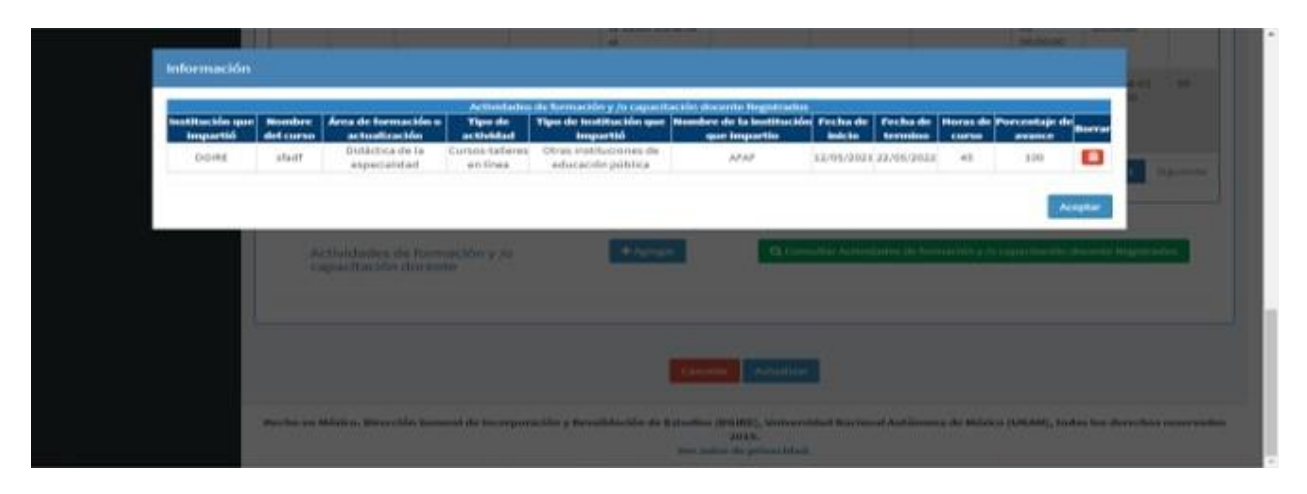